## VIA real-time setting key value basic instructions

Referance https://caniusevia.com/

VIA Download link <a href="https://github.com/the-via/releases/releases/tag/v1.3.1https://github.com/the-via/releases/tag/v1.3.1">https://github.com/the-via/releases/tag/v1.3.1</a> (https://github.com/the-via/releases/tag/v1.3.1

Enabling method Please download, install and run VIA software according to your needs

Plug in the keyboard

In the upper left corner of the menu bar, select Import Keymap, upload the corresponding json file, you can enter the keyboard configuration page

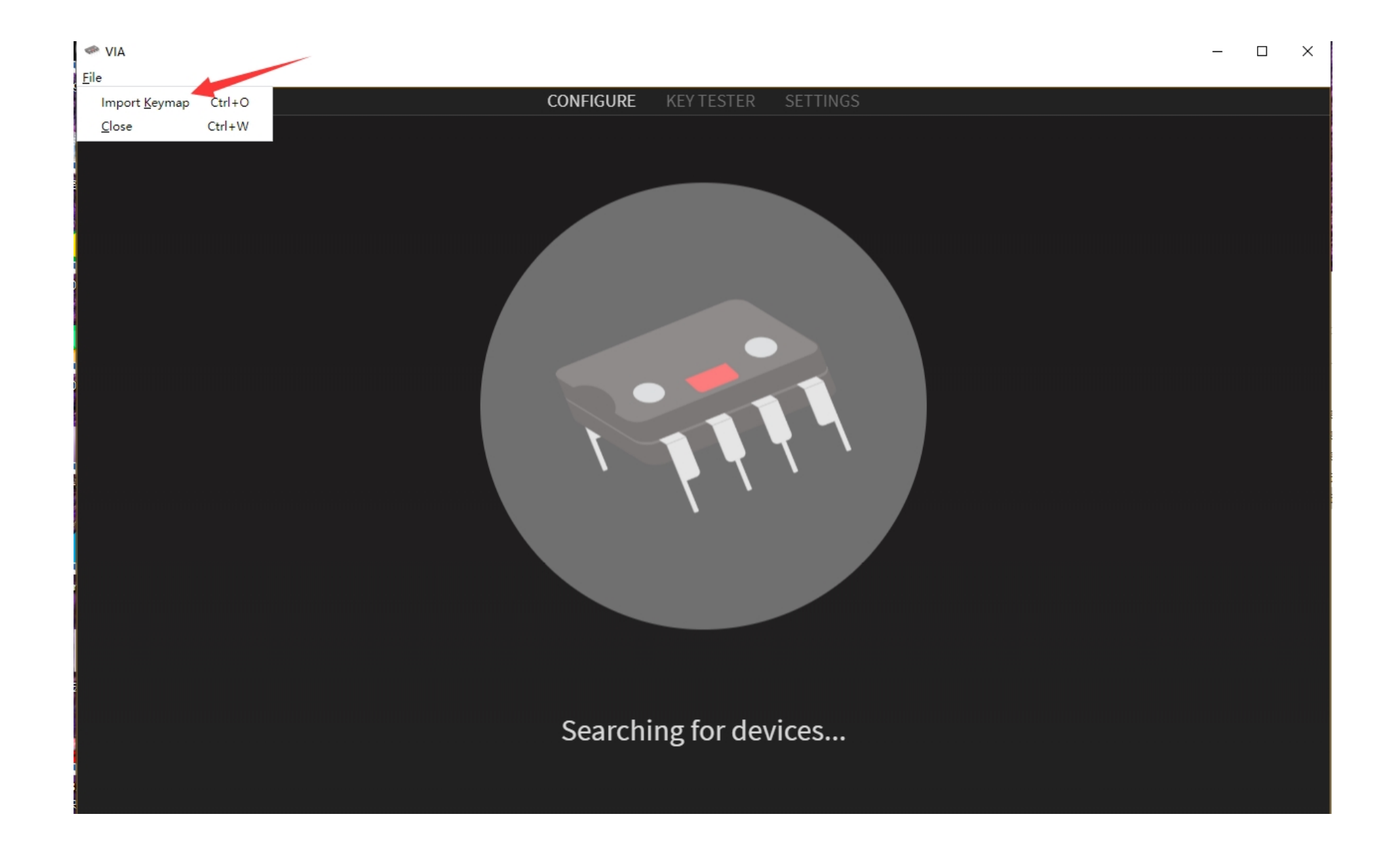

## For example of 3X3

IN 🧇

– 🗆 X

| <u>F</u> ile |                 |                |       |        |           |        |        |           |            |           |              |             |              |       |      |           |
|--------------|-----------------|----------------|-------|--------|-----------|--------|--------|-----------|------------|-----------|--------------|-------------|--------------|-------|------|-----------|
|              |                 |                |       |        | CONFI     | GURE   | KEY TE | STER      | SETTING    |           |              |             |              |       |      |           |
| і 📟 кеумар   | LAYER           | 0 1 2          | 345   | 67     |           |        |        |           |            |           |              |             |              |       | V    | VINRY 3X3 |
| ● MACROS     |                 |                |       |        |           |        |        |           |            |           |              |             |              |       |      |           |
| ♀ LIGHTING   |                 |                |       |        |           |        |        | 7 8       | 89         |           |              |             |              |       |      |           |
| SAVE + LOAD  |                 |                |       |        |           |        |        |           |            |           |              |             |              |       |      |           |
| ĸ            |                 |                |       |        |           |        |        | 4         | 56         |           |              |             |              |       |      |           |
|              |                 |                |       |        |           |        |        | LT(3,KC L | .T(2,KC LT | (1,KC_P3) |              |             |              |       |      |           |
|              |                 |                |       |        |           |        |        |           |            |           |              |             |              |       |      |           |
|              |                 |                |       |        |           |        |        |           |            |           |              |             |              |       |      |           |
|              |                 |                |       |        |           |        |        |           |            |           |              |             |              |       |      |           |
| MEDIA        |                 |                | Esc   | A      | В         | с      | D      | E         | F          | G         | н            |             | J            | к     | L    | м         |
| MACRO        |                 |                |       |        |           |        |        |           |            |           |              |             | _            | !     | @    | #         |
| LAYERS       |                 | 0              | P     |        | ĸ         |        |        | 0         | ·          |           |              | ľ           | 2            | 1     | 2    | 3         |
| SPECIAL      | \$<br>          | %<br>5         | ^     | &<br>7 | *         | (      | )      | -         |            | ~ 、       | {<br>[       | }           | I            | :     |      | <         |
| QMK LIGHTING |                 |                |       |        |           |        |        |           |            |           |              |             |              |       |      |           |
|              |                 | ?<br>/         |       |        | F1        | F2     | F3     | F4        | F5         | F6        | F7           | F8          | F9           | F10   | F11  | F12       |
|              | Print<br>Screen | Scroll<br>Lock | Pause | Tab    | 3ackspace | Insert | Del    | Home      | End        | Page Up   | Page<br>Down | Num<br>Lock | Caps<br>Lock | Enter | 1    | 2         |
|              |                 |                |       |        |           |        |        |           |            |           |              |             |              | Num   | Left | Right     |

You can modify or change the value by menu.

The key value description can refer to the QMK documentation

Select the keys in the configuration column in the picture, you can select the key value from the list below, or directly enter the key value through the keyboard

The setting takes effect in real time, no need to access, just close it after setting

| -    | VIA |  |   |   |   |   |   |      |       |    |    |         |              |      |      |  |  |  | - |       |
|------|-----|--|---|---|---|---|---|------|-------|----|----|---------|--------------|------|------|--|--|--|---|-------|
| Elle | e   |  |   |   |   |   |   | CONI | FIGUF | E. | KΕ | / TESTE | E <b>R</b> S | ETTI | INGS |  |  |  |   |       |
|      |     |  |   |   |   |   |   |      |       |    | 7  |         |              |      |      |  |  |  |   |       |
|      |     |  |   |   |   |   |   | F7   |       |    |    |         |              |      |      |  |  |  |   | Vol + |
|      |     |  |   |   |   |   |   |      |       |    |    |         |              |      |      |  |  |  |   |       |
|      |     |  |   |   |   |   |   |      |       |    |    |         |              |      |      |  |  |  |   |       |
|      |     |  | ľ | F | R | T | Y |      |       |    |    |         |              | Ļ    |      |  |  |  |   | +     |
|      |     |  |   |   |   |   |   |      |       |    |    |         |              |      |      |  |  |  |   |       |
|      |     |  |   |   |   |   |   |      |       |    |    |         |              |      |      |  |  |  |   |       |

Compared with QMK, VIA has fewer functions

The advantage is that the settings take effect in real time, no need to access, no need to flash the machine

Please choose QMK flashing or VIA setting according to your needs